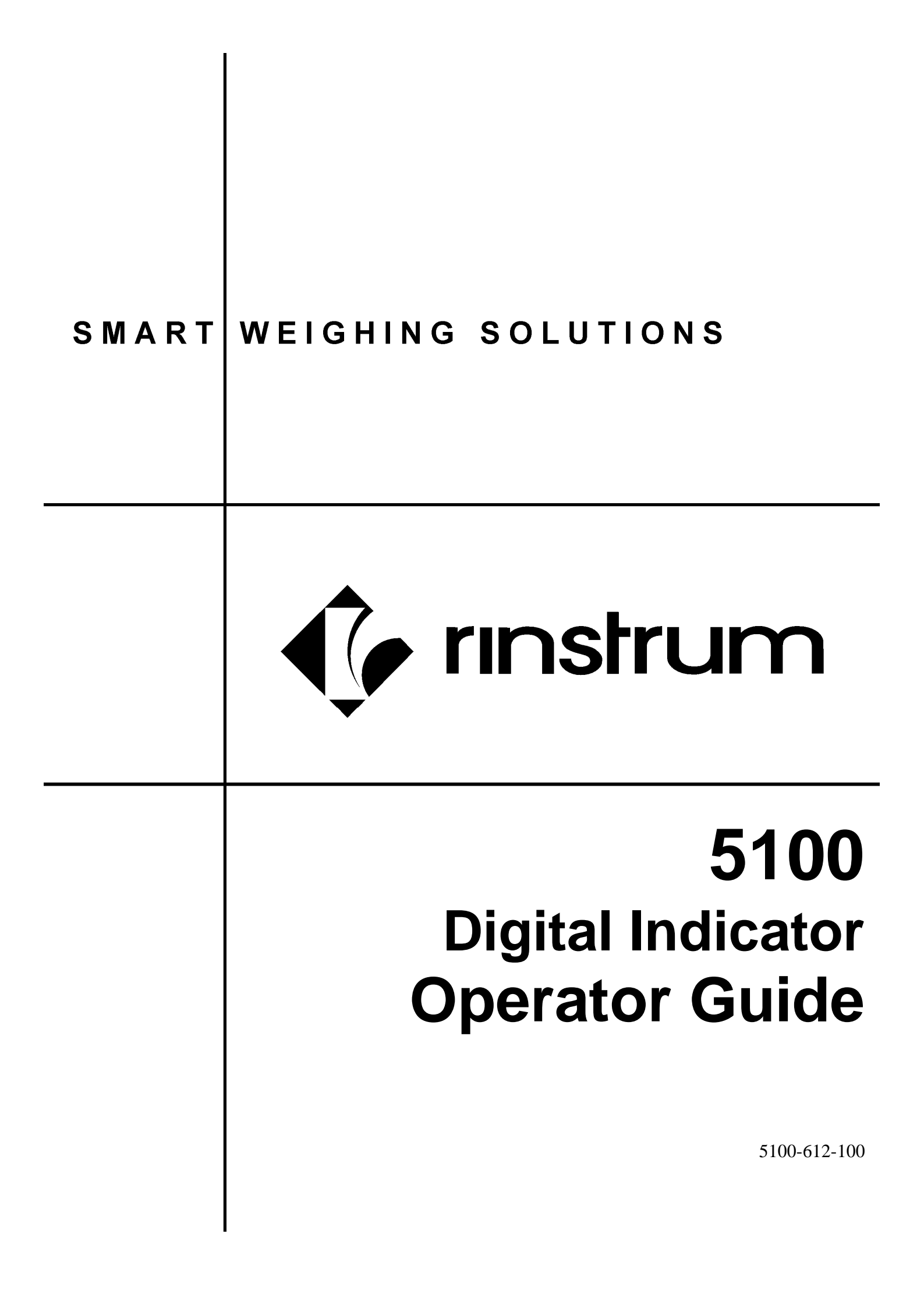

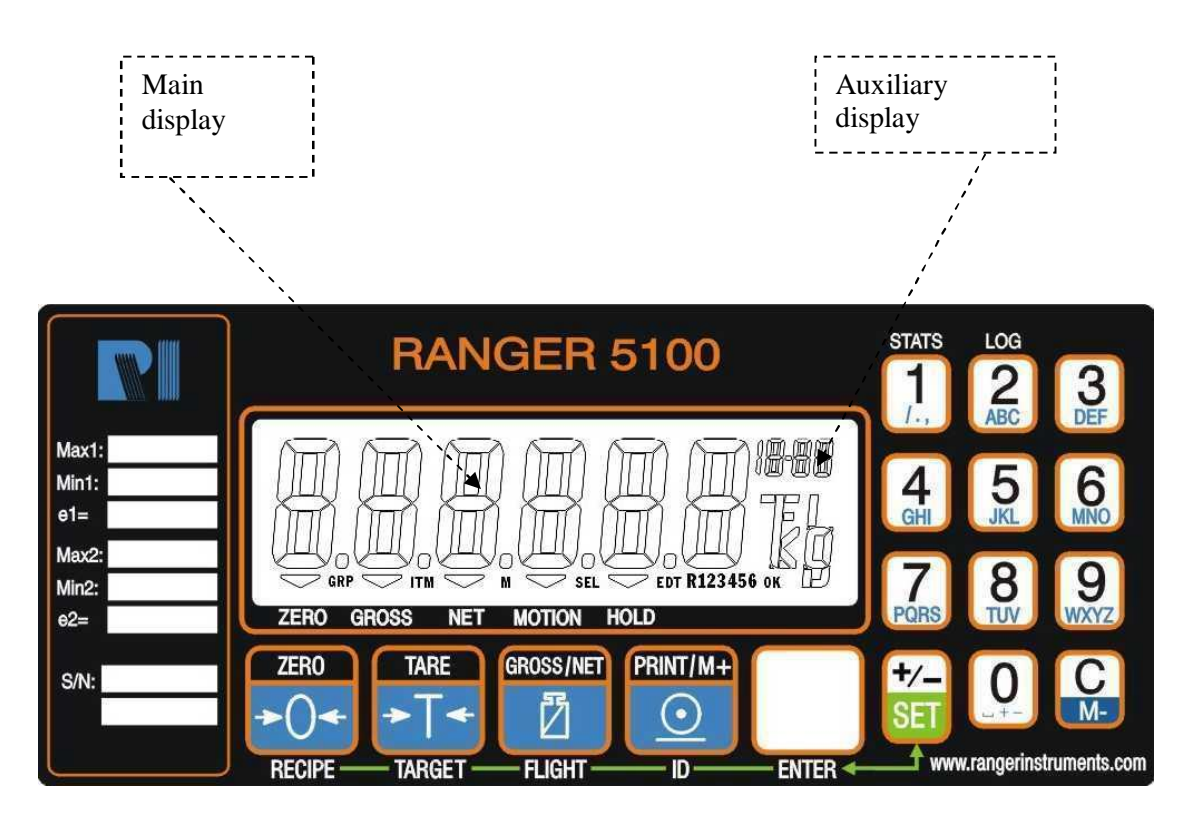

# **OVERVIEW:**

5100 is a general purpose indicator therefore it has to be optioned and programmed appropriately to do batching (refer to 5100 reference manual for setting up).

Option available for batching:

0241: 4 open collector outputs/ 4 inputs (hardware option)

## **SETTING OF RECIPE :**

- 1. Key in the Recipe No. followed by the recipe key Recipe no. will be displayed on the Auxiliary Display)
- 2. To change a target weight press the set SET key then the TARGET Key (*The main display will flash between material name MAT 1 and the current target value and the auxiliary display will show TGT*)
- 3. Enter the target weight using the numeric keypad ensuring that a negative sign

is entered when weighing then press the Enter key

(The display will go back to display material name and the target weight alternatively}

ENTER

4. To enter an inflight value press the FLIGHT key (auxiliary display will show FLT) and key in the required inflight value followed by the ENTER key

### For other materials

TARE

for Material 2 (MAT 2 [TGT] will flash)

Key in the target weight as mentioned in no.2 above

6. Once all Material Targets are set Press to return to operation mode.

# **BATCHING OPERATION**

5. Press TARGET key

### I. NORMAL BATCHING:

- 1. Select the correct recipe as mentioned in No.1 the auxiliary display will show (**r.XX**) where XX being the recipe number selected. (*please refer to 5100 ref manual on how to enable the auxiliary display*)
- 2. To start the batch press the external remote start button or the front Batch Key (if this key is programmed as **BATCH**, refer to 5100 reference manual for function key assignment)
- 3. To pause the batch press the external Pause/Abort button or the Batch Key once the main display will show [**Pause Oper**]. All relays will be cut out
- 4. To restart the batch simply presses external Start or Batch key once.

Or

- 5. To cancel a batch press and hold the Pause/Abort until the 5100 beep twice.
- 6. Auxiliary display is now showing (**r.XX**).

## **II. PROPORTIONAL BATCHING AND OTHER SPECIAL SETTINGS**

Once the desired recipe has been selected as mentioned above:

1. Pressing the Set Key

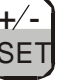

followed by the Recipe Key

7FR0

| ZERO         |
|--------------|
| <b>≻()</b> ∢ |
| RECIPE       |

(the display will flash alternatively between Find and Rec\_01)

Repeated presses of the Recipe Key

will allow you to select the items below.

- Find Option (**FIND**): The find option allows an operator to locate a particular recipe by searching for its ID name. Each recipe has a number and may also have a six-character description. If the recipe number is known, simply enter the numerical number and press the function button.
- Proportion Option (**PROP**): The proportion option allows the batch size to be from 0.1% up to 100% of the stored values.
- Tare Option (**TARE**): The tare option enables a tare value to be entered against the recipe, in the weighing increments. This can be used to offset the weight of the container being filled.

RINT/M

 $\odot$ 

2. Changing recipe name, Print reference and Ticket header

SET

a. Press the Set key  $\begin{vmatrix} +/-\\ SET \end{vmatrix}$ 

then the Print Key

display will show REC.ID [REC\_01], REF [0] and HEADER, using the alphanumeric keypad to change any of these settings them press Enter to accept

b. Press the Set Key

+/- to return to normal mode.

### **III. BATCH REPORT PRINTING**

- 5100 needs to have option 0202 enabled to do QA report printing; every batch can be logged on a logging printer, this printout only available just before the Dump cycle.
- Serial port settings:

SERIAL:SER2:**PRINT**. :Prn.OPT:TYPE:**SING** :MODE:**MANUAL** BAUD: to match Printer

BITS:n8-2d (d stands for DTR handshaking is used)

Typical Example of Batch Printing:

| Batch  | Time     | Material | <b>Target</b> | Actual | Material | Target | Actual | Total |
|--------|----------|----------|---------------|--------|----------|--------|--------|-------|
| 000123 | 07:15:01 | Cement   | 670           | 671    | Flyash   | 241    | 241    | 912   |
| 000124 | 07:26:09 | Cement   | 972           | 973    | Flyash   | 0      | 0      | 973   |
| 000125 | 07:38:33 | Cement   | 261           | 261    | Flyash   | 87     | 87     | 348   |
| 000126 | 07:45:20 | Cement   | Manual        | 453    | Flyash   | Manual | 117    | 570   |

• To obtain a batch Statistic press and hold the number 1 key {STAT} for about

two seconds then press the Print Key

to print out the batch statistics as shown below

Typical Example of Batch Statistics:

|                  | Recipe             | Item s      | Av. Weight                              | Av. Time                     | Error%         |                                       |
|------------------|--------------------|-------------|-----------------------------------------|------------------------------|----------------|---------------------------------------|
|                  | 2 30mpa<br>3 40mpa | 2           | 491                                     | 215.7                        | 0.03           |                                       |
|                  | 4 45 mpa           | 1           | 1014                                    | 496.3                        | 0.01           |                                       |
| To clea          | ar the Batch       | Statistic   | press and hol                           | d the Print k                |                | ntil giving<br>ว                      |
| double           | beeps and          | the displa  | ay will show <b>C</b>                   | LR Y. Press                  | s Enter        | 5100 will                             |
| print ou         | ut the batch       | statistic a | and reset all on $ter \prod_{enter} to$ | f its data or<br>proceed wit | simply chang   | ge <b>Y</b> to <b>N</b> with<br>g the |
| memor<br>Press l | y.<br>Enter key    | to ge       | o back to the                           | normal oper                  | ation.         |                                       |
| To obtai         | n a log Batc       | h Log pre   | ess and hold I                          |                              | 2 for about t  | two second to                         |
| access t         | he Log men         | u then pr   | ress the Print                          | key 🖳 te                     | o print out th | e log as                              |

ID

#### Typical Example of Batch Log:

| Mat    | ltems | Total   |
|--------|-------|---------|
| Cement | 23    | 4,963kg |
| Flyash | 6     | 1,184kg |
| Wh-Cem | 1     | 433kg   |

| PBINT/M+                                                                                                    |
|----------------------------------------------------------------------------------------------------|
| To clear the Batch Statistic press and hold the Print Key 💽 until hearing a                                              |
| double beeps and the display will show <b>CLR Y.</b> Press Enter key 5100 will                                           |
| print out the batch statistic and reset all of its data or simply change <b>Y</b> to <b>N</b> with $(\mathbf{PRINT/M+})$ |
| the Print Key for then Enter to proceed without clearing the memory.                                                     |
| Press Enter key LENTER to go back to the normal operation.                                                               |

Notes:

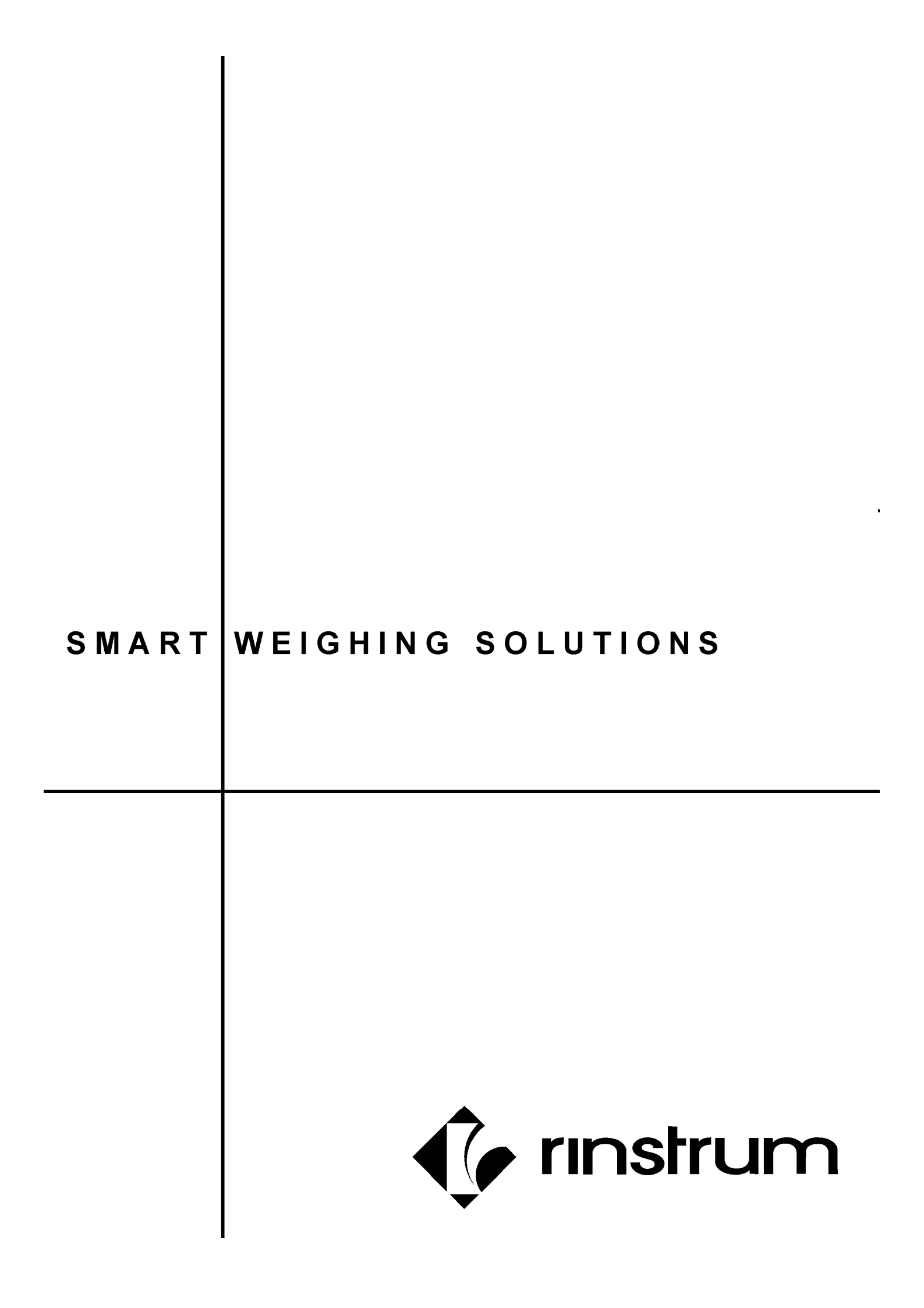